## Creating a WINLINK Account When You No Longer Have Internet

by Gordon Gibby

NOTE: These instructions graciously provided by MIKE BURTON XE2-N6KZB, and incredibly prolific member of the Winlink Development Team who is all about helping people with their problems with WINLINK. He once spent an hour on the phone with me to explain some settings to me.

1. Settings | Winlink Express Setup – put in your call sign, make up a password, be sure to put in a password recovery email because you'll want it when the internet returns -- fill in as much as you can in the remainder of the page. You need to know your grid square but make one up if you don't

|                                                |                                                      | Contact Information (Opt                                                                                          |
|------------------------------------------------|------------------------------------------------------|----------------------------------------------------------------------------------------------------|
| My Callsign: XE                                | 9FFF My Password: XE9FFF123                          |                                                                                                    |
| Callsign suffix (optional):                    | (Used for country code) Show password                | Name                                                                                                    |
|                                                |                                                      | Street address                                                                                                    |
| Password recovery e-ma                         | il: N6KZB@OUTLOOK.COM                                | Street address 2                                                                                                  |
| (Non-Winlink e-mail addr                       | ess where lost password will be sent when requested) | City                                                                                                    |
| Remove Callsign                                | Request password be sent to recovery e-mail          | State/Province                                                                                                    |
|                                                |                                                      |                                                                                                    |
|                                                |                                                      | Country                                                                                                    |
| A <mark>uxiliary Calls</mark> igns and Tactic: | al Addresses                                         | Country<br>Postal code                                                                                            |
| Auxiliary Callsigns and Tactic                 | al Addresses                                         | Country<br>Postal code<br>Web Site URL (optional                                                                  |
| Auxiliary Callsigns and Tactic                 | al Addresses<br>Add Entry<br>Remove Entry            | Country<br>Postal code<br>Web Site URL (optional<br>Phone numbe                                                   |
| Auxiliary Callsigns and Tactic                 | Add Entry<br>Remove Entry<br>Edit Entry              | Country<br>Postal code<br>Web Site URL (optional<br>Phone numbe<br>Non-Winlink e-mai                              |
| Auxiliary Callsigns and Tactic                 | Add Entry<br>Remove Entry<br>Edit Entry              | Country<br>Postal code<br>Web Site URL (optional<br>Phone numbe<br>Non-Winlink e-mai<br>Additional information (c |

2. When you try to UPDATE (to get out of the setup page) you'll get this message;

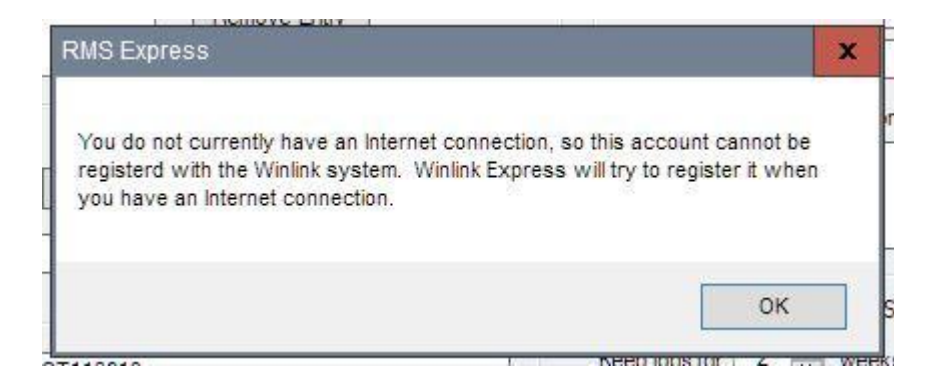

**3.** Now go make a WINLINK connection – it will let you ONCE -- so pick a good station to connect to if possible -- and the system will send you an email like this one:

Message ID: XE9FFFP7RK Date; 2018/12/06 14:19 From: SERVICE TO: XE9FFF Source: SYSTEM Downloaded-from: RMS:XE2BNC Subject: Your New Winlink Account

A new Winlink account for 'XE9FFF' has been activated . The next time you connect to a Winlink server or Gateway, you will be required to use account password <no quotes> .

In Winlink Express you'll find the option for configuring your password under "Winlink Express Setup" in the Files Menu..... (GLG note: correct location is Settings | Winlink Express Setup)

You can manage your Winlink account.....(details about getting into the internet site)

It is important that you establish a password recovery address
as well! (further details)
....
Thanks for using Winlink

**4.** Take their advice and change your password in your Winlink Express software (Settings | Winlink Express Setup) to the new one they created for you!!!

|                  |                                                   |                                                                           |                                                                                                    | Contact Informa                                                                                                    |
|------------------|---------------------------------------------------|---------------------------------------------------------------------------|----------------------------------------------------------------------------------------------------|----------------------------------------------------------------------------------------------------|
| allsign: XE9FFF  |                                                   | My Password:                                                              | FPRERC                                                                                                    |                                                                                                    |
| (ontional):      | (llead for co                                     | (Case sensitive)                                                          | Show pass                                                                                                    | word                                                                                                    |
|                  |                                                   | unity codey                                                               |                                                                                                    | Street                                                                                                    |
| overy e-mail: N( | 6KZB@OUTLOO                                       | K.COM                                                                     |                                                                                                    | Street                                                                                                    |
|                  | allsign: XE9FFF<br>(optional):<br>overy e-mail: N | allsign: XE9FFF<br>(optional): (Used for co<br>overy e-mail: N6KZB@OUTLOC | allsign: XE9FFF My Password:<br>(Case sensitive)<br>(optional): (Used for country code)<br>overy e-mail: N6KZB@OUTLOOK.COM | allsign: XE9FFF My Password: FPRERC<br>(Case sensitive) Show pass<br>(optional): (Used for country code) Show pass<br>overy e-mail: N6KZB@OUTLOOK.COM |

5. If you don't take their advice and thus don't change your password to the one they assigned you, you'll get this outcome on the NEXT attempt to connect:

| ×                                                                                                    | RMS Express                                                                                                    | X |            |      |
|----------------------------------------------------------------------------------------------------|----------------------------------------------------------------------------------------------------|---|------------|------|
| Exit Set                                                                                                    |                                                                                                    |   | Start      | Stop |
| Connection                                                                                                    |                                                                                                    | T |            |      |
| -                                                                                                    | The password you specified for XE9FFF on the Site Properties screen does                                                                                  | 1 | 37         | 1    |
| Connection                                                                                                    | not match what the winnex system expects.                                                                                                    | P | iove scrip | t    |
| Received: 22                                                                                                    |                                                                                                    | _ |            |      |
|                                                                                                    | OK                                                                                                    | 1 |            |      |
| *** Starting to c                                                                                                    | UN                                                                                                    |   |            |      |
| Upening ser                                                                                                    | to XE2BNC-13                                                                                                    | - |            |      |
|                                                                                                    |                                                                                                    |   |            |      |
| *** CONNECTE                                                                                                    | D TO XE2BNC-13                                                                                                    |   |            |      |
| ···· CONNECTE                                                                                                    | D TO XE2BNC-13                                                                                                    |   |            |      |
| Solar & LAN lin                                                                                                    | to XE2BNC-13<br>< to XE2BNC for internet backup via Pactor. (n6kzb@winlink.org)<br>WIHJM\$1                                                               |   |            |      |
| CONNECTE<br>Solar & LAN lin<br>[WL2K-5.0-B2F<br>;PQ: 71276391                                                                             | ED TO XE2BNC-13<br>< to XE2BNC for internet backup via Pactor. (n6kzb@winlink.org)<br>WIHJM\$]                                                            |   |            |      |
| CONNECTE<br>Solar & LAN lin<br>[WL2K-5.0-B2F<br>:PQ: 71276391<br>CMS via XE2B                                                             | D TO XE2BNC-13<br>< to XE2BNC for internet backup via Pactor. (n6kzb@winlink.org)<br>WIHJMs]<br>NC >                                                      |   |            |      |
| CONNECTE<br>Solar & LAN lin<br>[WL2K-5.0-B2F<br>;PQ: 71276391<br>CMS via XE2B<br>;FW: XE9FFF                                              | TO XE2BNC-13<br>( to XE2BNC for internet backup via Pactor. (n6kzb@winlink.org)<br>WIHJMS]<br>NC >                                                        |   |            |      |
| CONNECTE<br>Solar & LAN lin<br>[WL2K-5.0-B2F<br>;PQ: 71276391<br>CMS via XE2B<br>;FW: XE9FFF<br>[RMS Expres<br>;PR: 507146                | ED TO XE2BNC-13<br>< to XE2BNC for internet backup via Pactor. (n6kzb@winlink.org)<br>WIHJMs]<br>NC ><br>s-1.5.16.0-B2FHMs]<br>36                         |   |            |      |
| CONNECTE<br>Solar & LAN lin<br>[WL2K-5.0-B2F<br>:PQ: 71276391<br>CMS via XE2B<br>:FW: XE9FFF<br>[RMS Expres<br>:PR: 507146<br>: XE2BNC-13 | ED TO XE2BNC-13<br>< to XE2BNC for internet backup via Pactor. (n6kzb@winlink.org)<br>WIHJM\$]<br>NC ><br>s-1.5.16.0-B2FHM\$]<br>36<br>DE XE9FFF (DM12MM) |   |            |      |

6. Once you get back to working internet – you can go to their web site (winlink.org) and change your password to whatever you wish by logging into your "account" there on their web site.

7. If you have never used WINLINK before, you'll probably also wish to download (over radio) the information needed about the various RMS Gateways ("channel information") and allow the system to create its predictive propagation information.

Many thanks to Mike Burton!